Инструкция для получения направления в санаторную детскую дошкольную организацию

### Авторизация. Получить направление в санаторный детский сад

Для того чтобы получить направление в санаторный детский сад, Вам необходимо:

1. Зайти на главную страницу системы balabaqsha.bilimalmaty.kz и нажать на кнопку «Войти в личный кабинет» (Рисунок 1)

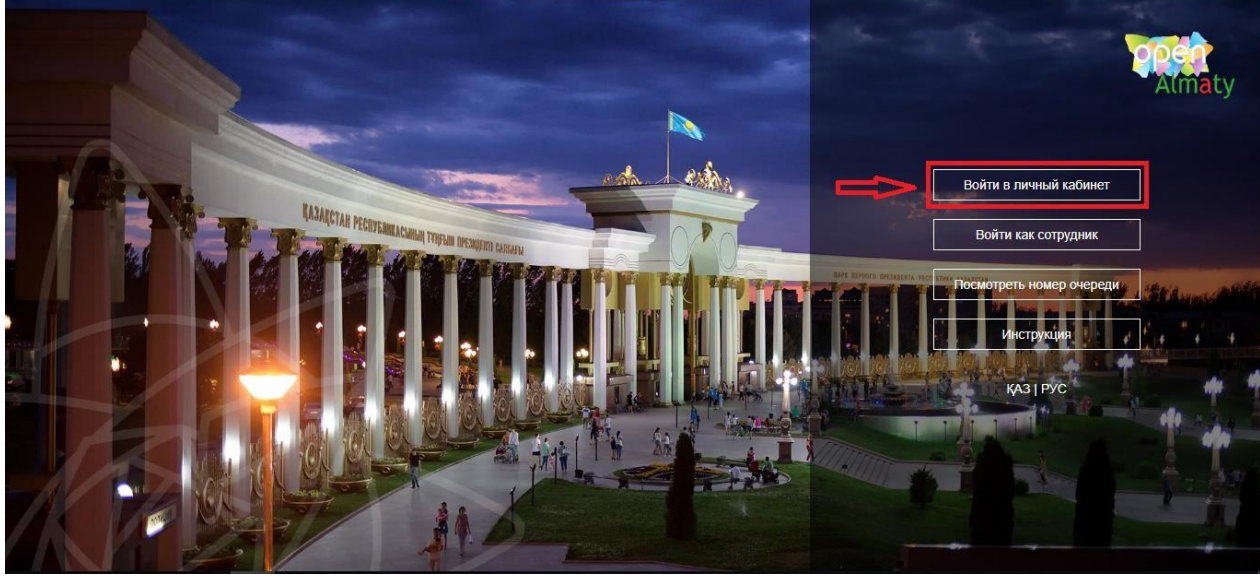

Рисунок 1. Главная страница системы

2. Далее, необходимо произвести вход в личный кабинет при помощи ЭЦП (ключ AUTH\_RSA), выбрав из списка место хранения ключа и нажать на кнопку «Выбрать сертификат» (Рисунок 2)

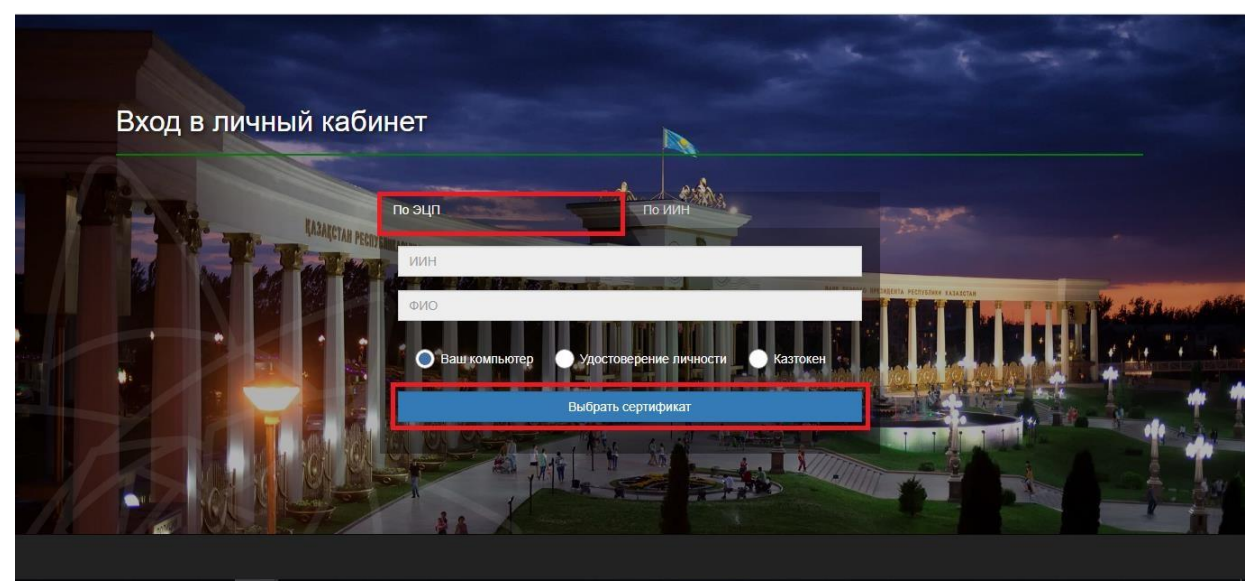

Рисунок 2. Авторизация пользователя

3. Следующим шагом, необходимо загрузить ключ ЭЦП(ключ AUTH\_RSA), ввести пароль и нажать на кнопки «Обновить список ключей», «Подписать» (Рисунок 3)

| ормирование ЭЦП в формат  | e XML      |                        |        | > |
|---------------------------|------------|------------------------|--------|---|
| Подпись данных            |            |                        |        |   |
| Тип хранилища:            |            | Персональный компьютер |        |   |
| Путь к хранилищу:         |            |                        |        |   |
| Введите пароль на хранили | ще ключей: | •••••                  |        |   |
|                           |            | Открыть                | Отмена |   |
| Выберите ключ для подпис  | и:         |                        |        |   |
| RSA                       |            |                        |        | ~ |
| Данные выбранного кл      | юча        |                        |        |   |
| Уникальное имя владель    | ца:        |                        |        |   |
| Срок действия:            |            |                        |        |   |
| Серийный номер:           |            |                        |        |   |
| Имя издателя:             |            |                        |        |   |
| Алгоритм:                 | RSA        |                        |        |   |
|                           |            | Подписать              | Отмена |   |
|                           |            |                        |        |   |
|                           |            |                        |        |   |
|                           |            |                        |        |   |

Рисунок 3. Ввод пароля

4. При корректном вводе пароля, отобразятся данные владельца ЭЦП. На данном шаге необходимо нажать на кнопку «Войти» (Рисунок 4)

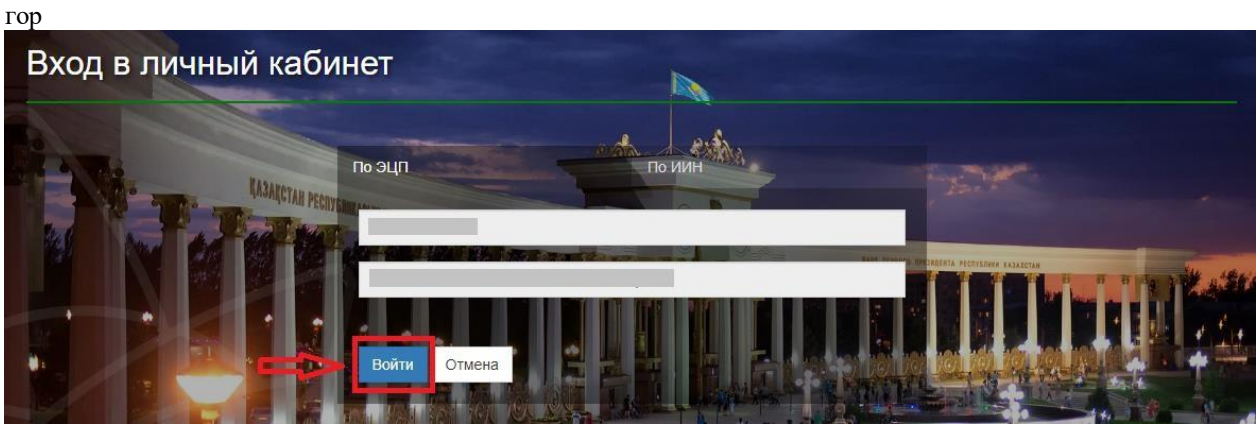

Рисунок 4. Авторизация

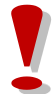

Просим обратить внимание!

При первом входе в систему, необходимо указать электронную почту

5. После прохождения авторизации, необходимо в главном меню выбрать раздел «Журнал заявлений» (Рисунок 5)

| Центр Развития города Алм<br>Almaty                                                                                                    | аты                                          |                                                                                                    | ) ВЫЙТИ Русский Казахский                                                                                                    |
|----------------------------------------------------------------------------------------------------|----------------------------------------------|----------------------------------------------------------------------------------------------------|----------------------------------------------------------------------------------------------------|
| "Постаної                                                                                                    | зка на очередь детей<br>направления в детскі | и дошкольного возраста (до<br>ие дошкольные организаци                                                     | 97 лет) для<br>и"                                                                                                    |
| Постановка ребенка в очередь в<br>Детские дошкольные<br>организации "Постановка на очередь детей дошкольного<br>возраста (до 7 лет) для направления в<br>детские дошкольные организации" | Курнап заявлений<br>Просмотреть весь список  | С Поиск номера очереди<br>Поиск номера очереди осуществляется по<br>иин или по сиО и дате рождения ребенка | Роскотр статистики     В данной статистики публикуется     следующая информация:     Количество заявлений в очереди     (анеочеродников, переочередников, на     оцим сочованих);     Количество заявлений, получивших     напаравления     - Информация о заявителях |
| Портал электронных услуг                                                                                                    |                                              |                                                                                                    | y f NK                                                                                                    |

Рисунок 5. Просмотр журнала заявлений

6. Далее, для открытия заявления, необходимо нажать на строку заявления (Рисунок

| ароса<br>Almaty       | р Развития горо, | да <mark>Алм</mark> аты |              |               |               |                 |   |        | выйти          | Русский   | Казахский |
|-----------------------|------------------|-------------------------|--------------|---------------|---------------|-----------------|---|--------|----------------|-----------|-----------|
| А журнај<br>ВС журнај | 1 ЗАЯВЛЕНИЙ      |                         |              |               |               |                 |   |        |                |           |           |
| House                 | ФИО ребенка      | 🖷 ИИН ребенка           | - <b>Y</b> Y | Номер очереди | ФИО заявителя | 🔻 Дата создания | Ţ | Статус | Тип льготности | 🔻 Дата ро | ждения    |
| помер                 |                  | 0                       | 0            |               | Q             | Q               |   | (Bce)  | * (Bce)        | - Q       |           |
|                       | Q                | 4                       | 100          |               |               |                 |   |        |                |           |           |

Рисунок 6. Просмотр информации по заявлению

7. Чтобы просмотреть список свободных мест в детских дошкольных организациях, необходимо нажать на кнопку **«Выбрать санаторный детский сад»** (Рисунок 7)

| Номер 💎                                                                             | ФИО ребенка 🛛 🔻                                        | ИИН ребенка 🛛 🔻            | 🔻 Номер очереди        | ФИО заявителя 🛛 🔻                              | Дата создания                            | T            | Статус 🔻              | Тип льготности 🛛 🔻 | Дата рождения 🛛 🔻 |
|-------------------------------------------------------------------------------------|--------------------------------------------------------|----------------------------|------------------------|------------------------------------------------|------------------------------------------|--------------|-----------------------|--------------------|-------------------|
| Q SDDO                                                                              | Q                                                      | Q                          | Q                      | Q                                              | Q                                        | ū            | (Bce) 👻               | (Bce) *            | Q 🖬               |
| SDDO.2020.768620.1                                                                  |                                                        |                            | 2                      |                                                |                                          |              | В очереди             | Без льготы         | 15.07.2016        |
| Информация о з                                                                      | заявлении История                                      | изменений Общие            | документы              |                                                |                                          |              |                       |                    |                   |
| 8                                                                                   | Информация о за                                        | аявителе                   |                        |                                                |                                          |              |                       |                    |                   |
| Полное имя<br>Дата рождения<br>E-mail<br>Фактический адр                            | рес проживания                                         |                            |                        | ИИН<br>Телефон<br>Адрес                        |                                          |              |                       |                    |                   |
| සී                                                                                  | Данные ребенка                                         |                            |                        |                                                |                                          |              |                       |                    |                   |
| Полное имя<br>Дата рождения<br>Номер очереди 2                                      | 15.07.2016<br>2                                        |                            |                        | ИИН<br>Тип льгот<br>Номер оч                   | ности Без льготы<br>ереди по льготной ка | атего        | ории О                |                    |                   |
|                                                                                     | Информация о за                                        | аявлении                   |                        |                                                |                                          |              |                       |                    |                   |
| Тип очереди Сан<br>дата респераци<br>Номер ЦОН<br>Дата и время по<br>Дополнительный | аторная<br>44<br>следнего изменения 03.05<br>й телефон | 9.2020 14:57:44 (в очереди | c 03.09.2020 14:57:44) | Номер за<br>Текущее с<br>Дополни:<br>Регион го | явления SDDO.2020.76<br>                 | 5862<br>шені | 0.1<br>ие (В очереди) |                    |                   |
| Изменить кат                                                                        | егорию льготности                                      | Снять с очереди            | Выбрать санаторный де  | тский сад                                      |                                          |              |                       |                    |                   |

Рисунок 7. Выбор детского сада

Кнопка «Выбрать санаторный детский сад» отобразится если:

- Очередь подошла;
  - При наличии мест в свободном выборе

## Просим обратить внимание!

Когда Ваша очередь подойдет, на указанную Вами электронную почту и номер телефона придет уведомление о том, что очередь подошла и статус заявления поменяется на «Направлено уведомление» (уведомления о публикации мест в свободный выбор не направляются)

#### Просим обратить внимание!

В случае, если ребенок числится в одной из дошкольных организаций получение направление в другую дошкольную организацию невозможно. Для получения направления в дошкольную организацию необходимо сделать убытие в электронном виде (отметку убытия проставляет сотрудник дошкольной организации)

8. Следующим шагом, необходимо из выпадающего списка необходимо выбрать подходящий детский сад (Рисунок 9).

| Списо     | к доступных дошкольных<br>ный ясли – сад № 21° | организации               |               |   | 0           |
|-----------|------------------------------------------------|---------------------------|---------------|---|-------------|
| Ізык обуч | Название детского сада                         | Контактный номер телефона | Тип места     |   | Дата освобо |
| Q         | Q                                              | Q                         | (Bce)         | - | Q           |
| усский    | КГУ "Санаторный ясли – сад № 21"               | 87272331102               | Обычное место |   |             |
| азахский  | КГУ "Санаторный ясли – сад № 38"               | 87272476543               | Обычное место |   |             |
| (азахский | КГУ "Санаторный ясли – сад № 70"               | 87272234716               | Обычное место |   |             |
| усский    | КГУ "Санаторный ясли – сад № 70"               | 87272234716               | Обычное место |   |             |
| (азахский | КГУ "Санаторный ясли –сад № 25"                | 87272761403               | Обычное место |   |             |
|           |                                                |                           |               |   |             |

Рисунок 9. Список свободных мест в детских садах

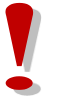

Просим обратить внимание на язык обучения и местонахождение выбранной дошкольной организации

9. После выбора дошкольной организации, необходимонажать на кнопку «Подписать и отправить» и загрузить сертификат ЭЦП (RSA)

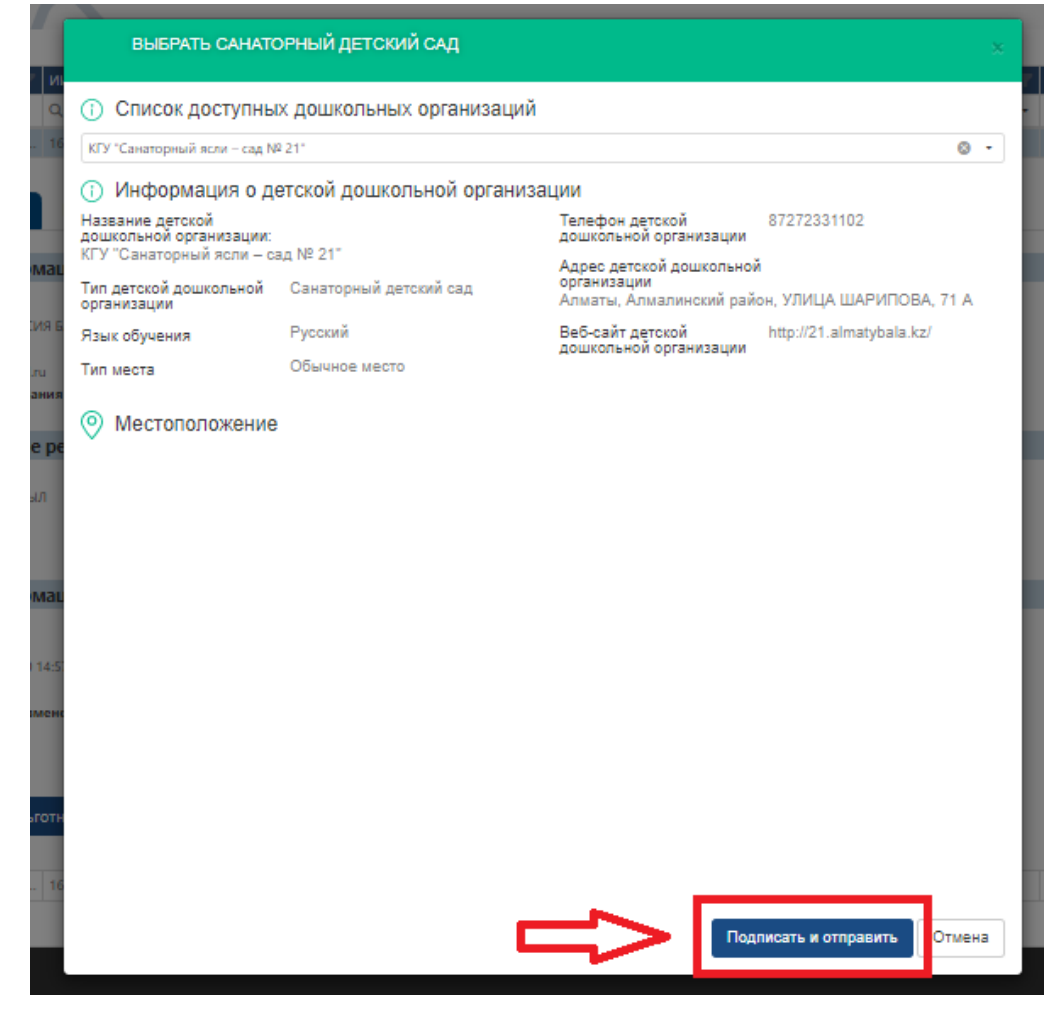

10. После загрузки ЭЦП, необходимо ввести пароль на хранилище ключей и нажать на кнопку «Обновить список ключей» (Рисунок 10)

| Формирование ЭЦП в формате XML      |                        |        | ×  |
|-------------------------------------|------------------------|--------|----|
|                                     |                        |        |    |
| подпись данных                      |                        |        |    |
|                                     |                        |        |    |
| тип хранилища.                      | персональный компьютер |        |    |
| путь к хранилищу.                   |                        |        |    |
| Введите пароль на хранилище ключеи: | •••••                  |        |    |
|                                     | 0                      |        |    |
|                                     | Открыть                | Отмена |    |
| Выберите ключ для подписи:          |                        |        |    |
| RSA-                                |                        |        | ~  |
| Ланные выбранного ключа             |                        |        |    |
| Уникальное имя владельца:           |                        |        |    |
| Срок действия:                      |                        |        |    |
| Серийный номер:                     |                        |        |    |
| Имя издателя:                       |                        |        |    |
| Алгоритм: RSA                       |                        |        |    |
|                                     |                        |        |    |
|                                     | Подписать              | Отмена |    |
|                                     |                        |        |    |
|                                     |                        |        | 1  |
|                                     |                        |        | U  |
|                                     |                        |        | 17 |

Рисунок 11. Подпись данных

11. Далее, в Журнале заявлений во вкладке «Общие документы» можно просмотреть и скачать сформированное направление в дошкольную организацию (Рисунок 12)

| О         О         О | Ļ | ld Howep 🔻                                                                                                    | ИИН ребенка 🔻 | ФИО ребенка 🔻                                                    | 🔻 Номер очер                                                                               | 🝸 Номер очер                                     | ФИО заявите 🔻       | Дата создания  | T     | Статус 🛛 🔻    | Категория ль 🦷        | Υ.                                                               | год                     | Дата рожде                                          |
|----------------------------------------------------------------------------------------------------|---|----------------------------------------------------------------------------------------------------|---------------|------------------------------------------------------------------|--------------------------------------------------------------------------------------------|--------------------------------------------------|---------------------|----------------|-------|---------------|-----------------------|------------------------------------------------------------------|-------------------------|-----------------------------------------------------|
| 771442         SDD0.2020.7714.         6         0         Выдано направ         Без льготы         2016         22.01.21           Информация о заявлении         История изменений         Общие документы <t< td=""><td></td><td>Q</td><td>Q</td><td>Q</td><td>Q</td><td>Q</td><td>Q</td><td>Q</td><td></td><td>(Bce) •</td><td>(Bce) •</td><td>Q</td><td></td><td>Q</td></t<>                                                                                                    |   | Q                                                                                                    | Q             | Q                                                                | Q                                                                                          | Q                                                | Q                   | Q              |       | (Bce) •       | (Bce) •               | Q                                                                |                         | Q                                                   |
| Информация о заявлении История изменений Общие документы      Общие документы     Наименование документа     Наименование о постановки на очередь для получения направления в санаторную дошкольную организацию 07.09.2020 Скачать     Карточка ребёнка     Извещение о постановки на очередь для получения направления в санаторную дошкольную организацию 07.09.2020 Скачать     Карточка ребёнка     Направление в санаторный детский сад     Ов.09.2020 Скачать     Извещение о завершении оказания услуги                                                                                                    | 1 | 771442 SDDO.2020.7714                                                                                                    |               |                                                                  | 6                                                                                          | 0                                                |                     |                |       | Выдано направ | Без льтоты            |                                                                  | 2016                    | 22.01.2016                                          |
| <ul> <li>Овщие документы</li> <li>Наименование документа</li> <li>Извещение о постановки на очередь для получения направления в санаторную дошкольную организацию</li> <li>Ов.09.2020</li> <li>Скачать</li> <li>Карточка ребёнка</li> <li>Ов.09.2020</li> <li>Скачать</li> <li>Направление в санаторный детский сад</li> <li>Ов.09.2020</li> <li>Скачать</li> <li>Извещение о завершении оказания услуги</li> <li>Ов.09.2020</li> <li>Скачать</li> </ul>                                                                                                    |   | Информация о заявлении                                                                                                    | История измен | ений Общие                                                       | документы                                                                                  |                                                  |                     |                |       |               |                       |                                                                  |                         |                                                     |
| Приложения к заявлению         Извещение о постановки на очередь для получения направления в санаторную дошкольную организацию         07.09.2020         Скачать           Карточка ребёнка         08.09.2020         Скачать           Направление в санаторный детский сад         08.09.2020         Скачать           Извещение о завершении оказания услуги         09.09.2020         Скачать                                                                                                    |   | The second second secon |               |                                                                  |                                                                                            |                                                  |                     |                |       |               |                       |                                                                  |                         |                                                     |
| Карточка ребенка         08.09.2020         Скачать           Направление в санаторный детский сад         08.09.2020         Скачать           Извещение о завершении оказания услуги         09.09.2020         Скачать                                                                                                    |   | - coupe gosystemu                                                                                                    |               | Наименова                                                        | ние документа                                                                              |                                                  |                     |                |       |               | 4                     | ата создания                                                     | Де                      | йствие                                              |
| Направление в санаторный детский сад 08.09.2020 Скачать<br>Извещение о завершении оказания услуги 09.09.2020 Скачать                                                                                                    |   | Приложения к заявленик                                                                                                    | D             | Извещение                                                        | о постановки на оч                                                                         | ередь для получень                               | ия направления в са | наторную дошко | льну  | ю организацию | 4<br>0                | ата создания<br>7.09.2020                                        | Дe<br>Cia               | й <b>ствие</b><br>ачать                             |
| Извещение о завершении оказания услуги 09.09.2020 Скачать                                                                                                    |   | Приложения к заявлению                                                                                                    | D             | Извещение<br>Карточка ре                                         | о постановки на оч<br>о постановки на оч<br>обёнка                                         | нередь для получень                              | ия направления в са | наторную дошко | льну  | ю организацию | 4<br>0<br>0           | ата создания<br>7.09.2020<br>8.09.2020                           | Де<br>Cia<br>Cia        | ачать<br>ачать                                      |
|                                                                                                    |   | Приложения к заявления                                                                                                    | D             | Наименова<br>Извещение<br>Карточка ре<br>Направлени              | о постановки на оч<br>обёнка<br>че в санаторный дет                                        | ередь для получень<br>тский сад                  | ия направления в са | наторную дошко | льну  | ю организацию | 4<br>0<br>0           | ата создания<br>7.09.2020<br>8.09.2020<br>8.09.2020              | Де<br>Cia<br>Cia        | ачать<br>ачать<br>ачать<br>ачать                    |
|                                                                                                    |   | <ul> <li>Совре документа</li> <li>Приложения к заявления</li> </ul>                                                                                                    | D             | Наименова<br>Извещение<br>Карточка ри<br>Направленя<br>Извещение | о постановки на оч<br>обёнка<br>не в санаторный дет<br>о завершении оказ                   | чередь для получень<br>тский сад<br>гания услуги | ия направления в са | наторную дошко | льну  | ю организацию | 4<br>0<br>0<br>0      | ата создания<br>7.09.2020<br>8.09.2020<br>8.09.2020<br>9.09.2020 |                         | йствие<br>ачать<br>ачать<br>ачать<br>ачать<br>ачать |
|                                                                                                    |   | Приложения к заявления                                                                                                    | ٥             | Наименова<br>Извещение<br>Карточка ри<br>Направлени<br>Извещение | ание документа<br>о постановки на оч<br>збёнка<br>не в санаторный дет<br>о завершении оказ | нередь для получень<br>тский сад<br>ания услуги  | ия направления в са | наторную дошко | ольну | ю организацию | 4<br>0<br>0<br>0<br>0 | ата создания<br>7.09.2020<br>8.09.2020<br>8.09.2020<br>9.09.2020 | Де<br>Cia<br>Cia<br>Cia | йствие<br>ачать<br>ачать<br>ачать<br>ачать          |

Рисунок 12. Просмотр направления в детский сад

# <u> Просим обратить внимание!</u>

Если заявитель в течении 5-ти рабочих дней после получения направления не прибудет в детский сад, направление будет автоматически аннулировано и ребенок будет направлен в стоп-лист на срок 10 (десять) рабочих дней.

На время нахождения заявления в стоп-листе возможность получения направления будет заблокирована. (После разблокирования, заявитель сможет получить направление только при наличии свободных мест в дошкольных организациях)

Если заявитель просрочит срок действия выданного направления 2 раза, то ребенок будет автоматически снят с очереди

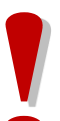

Если заявитель получил направление по льготной категории (внеочередник или первоочердник), то необходимо в дошкольную организацию предоставить документы, подтверждающие наличие льготы. Дата выдачи документа должна быть не позднее 10 календарных дней с даты запроса на получение направления.

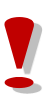

У заявителя есть возможность один раз продлить направление дополнительно до 30ти календарных дней (Подробнее в Инструкции «Продление направления»)

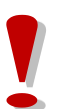

Заявитель имеет возможность аннулировать полученное направление по собственной инициативе в срок не позднее суток с момента получения направления (Подробнее в Инструкции «Отзыв полученного направления»)